## **Reviewing Replenishment Requests**

Core-

The **Review Replenishment Requests** is an optional online inquiry tool Inventory Managers can use to review the replenishment messages created after the **Create Replenishment Requests** process has been run. The page is the same as the one used in the **Manage Replenishment Requests** component but here requests cannot be edited or deleted.

## Procedure

Navigation: Inventory > Replenish Inventory > Review Replenishment Requests

| ORACLE                |                                     |                         |                |              |          |                             |
|-----------------------|-------------------------------------|-------------------------|----------------|--------------|----------|-----------------------------|
| Favorites Main Menu > | Inventory > Replenish Inventory > R | eview Replenishment Req | uests          | Home         | Worklist | Add to Favorites   Sign out |
| •                     | ·····                               |                         |                | New Window   |          | Personalize Page 📰 http     |
| Deview Devie          | nielement De succión                |                         |                | E-Hew Mildow | ( Theip  | Tersonalizer age Eg hup     |
| Review Repie          | nishment Requests                   |                         |                |              |          |                             |
| Unit                  |                                     | Search                  | Sort Display   |              |          |                             |
| onit.                 |                                     |                         | Report Manager |              |          |                             |
|                       |                                     |                         | Report Manager |              |          |                             |
|                       |                                     |                         |                |              |          |                             |
|                       |                                     |                         |                |              |          |                             |
|                       |                                     |                         |                |              |          |                             |
|                       |                                     |                         |                |              |          |                             |
|                       |                                     |                         |                |              |          |                             |
|                       |                                     |                         |                |              |          |                             |
|                       |                                     |                         |                |              |          |                             |
|                       |                                     |                         |                |              |          |                             |
|                       |                                     |                         |                |              |          |                             |
|                       |                                     |                         |                |              |          |                             |
|                       |                                     |                         |                |              |          |                             |
|                       |                                     |                         |                |              |          |                             |
|                       |                                     |                         |                |              |          |                             |
|                       |                                     |                         |                |              |          |                             |
|                       |                                     |                         |                |              |          |                             |
|                       |                                     |                         |                |              |          |                             |
|                       |                                     |                         |                |              |          |                             |
|                       |                                     |                         |                |              |          |                             |
| The strate            |                                     |                         |                |              |          |                             |
| - Nouty               |                                     |                         |                |              |          |                             |
|                       |                                     |                         |                |              |          |                             |
|                       |                                     |                         |                |              |          |                             |
|                       |                                     |                         |                |              |          |                             |
|                       |                                     |                         |                |              |          |                             |
|                       |                                     |                         |                |              |          |                             |
|                       |                                     |                         |                |              |          |                             |
| 1                     |                                     |                         |                |              |          |                             |

| Step | Action                                                                                                    |
|------|----------------------------------------------------------------------------------------------------|
| 1.   | The <b>Review Replenishment Requests</b> is an optional inquiry available to Inventory<br>Managers who wish to review the replenishment requests created for a specified<br><b>Inventory Business Unit</b> . |
|      | Enter DOCUS into the Ont field.                                                                                                    |
| 2.   | Click the <b>Search</b> link.<br>Search                                                                                                    |

| ORACLE                                                                               |             |          |                  |
|--------------------------------------------------------------------------------------|-------------|----------|------------------|
| vorites   Main Menu > Inventory > Replenish Inventory > Review Replenishment Request | Home        | Worklist | Add to Favorites |
|                                                                                      | 🖉 New Windo | v 🕜 Help | Personalize Page |
|                                                                                      |             |          |                  |
| eplenishment Requests Selection                                                      |             |          |                  |
|                                                                                      |             |          |                  |
| Replenishment Type                                                                   |             |          |                  |
| All Requisitions     Ad Hoc Requisitions     C Reorder Point Requisitions            |             |          |                  |
| Replenish ID:                                                                        |             |          |                  |
| Item ID:                                                                             |             |          |                  |
|                                                                                      |             |          |                  |
| Status                                                                               |             |          |                  |
| Requisition                                                                          |             |          |                  |
| Requisition ID:                                                                      |             |          |                  |
| Order                                                                                |             |          |                  |
|                                                                                      |             |          |                  |
|                                                                                      |             |          |                  |
| Source Business Unit:                                                                |             |          |                  |
| Order Number:                                                                        |             |          |                  |
| OK Cancel                                                                            |             |          |                  |
|                                                                                      |             |          |                  |
|                                                                                      |             |          |                  |
|                                                                                      |             |          |                  |
|                                                                                      |             |          |                  |
|                                                                                      |             |          |                  |
|                                                                                      |             |          |                  |
|                                                                                      |             |          |                  |
|                                                                                      |             |          |                  |
|                                                                                      |             |          |                  |
|                                                                                      |             |          |                  |
|                                                                                      |             |          |                  |

| Step | Action                                                                                                    |
|------|----------------------------------------------------------------------------------------------------|
| 3.   | The <b>Replenishment Requests Selection</b> page displays. Use the available criteria to narrow the search results. |
|      | Chek the Status list.                                                                                               |
|      | *                                                                                                    |

| Shokele-               |                                                               | Hor      | ne   | Worklist | Add to Favorites   | Si |
|------------------------|---------------------------------------------------------------|----------|------|----------|--------------------|----|
| orites Main Menu > In  | ventory > Replenish Inventory > Review Replenishment Requests |          |      |          |                    |    |
|                        |                                                               | 🖉 New Wi | ndow | Help     | 📝 Personalize Page |    |
| planishment Peque      | the Selection                                                 |          |      |          |                    |    |
| pieriisiillient Keques | Sis Selection                                                 |          |      |          |                    |    |
| Ioplonichmont Tuno     |                                                               |          |      |          |                    |    |
| All Requisitions       | Ad Hoc Requisitions                                           |          |      |          |                    |    |
| All Requisitions       |                                                               |          |      |          |                    |    |
| Replenish ID:          | Q                                                             |          |      |          |                    |    |
| item ID:               | a 🛒                                                           |          |      |          |                    |    |
|                        |                                                               |          |      |          |                    |    |
| Statuo                 | ~                                                             |          |      |          |                    |    |
| equisition             |                                                               |          |      |          |                    |    |
| Poquiaitian ID:        | Canceled                                                      |          |      |          |                    |    |
| Requisition ib.        | In Process                                                    |          |      |          |                    |    |
| Order                  | Processed                                                     |          |      |          |                    |    |
| Demand Source:         |                                                               |          |      |          |                    |    |
| Source Business Unit:  |                                                               |          |      |          |                    |    |
| Order Number:          |                                                               |          |      |          |                    |    |
|                        |                                                               |          |      |          |                    |    |
| OK Cancel              |                                                               |          |      |          |                    |    |
|                        |                                                               |          |      |          |                    |    |
|                        |                                                               |          |      |          |                    |    |
|                        |                                                               |          |      |          |                    |    |
|                        |                                                               |          |      |          |                    |    |
|                        |                                                               |          |      |          |                    |    |
|                        |                                                               |          |      |          |                    |    |
|                        |                                                               |          |      |          |                    |    |
|                        |                                                               |          |      |          |                    |    |
|                        |                                                               |          |      |          |                    |    |
|                        |                                                               |          |      |          |                    |    |
|                        |                                                               |          |      |          |                    |    |

| Step | Action                                                                                                    |  |  |  |  |  |
|------|----------------------------------------------------------------------------------------------------|--|--|--|--|--|
| 4.   | The options for viewing request messages by <b>Status</b> are:                                                                                                    |  |  |  |  |  |
|      | <ul> <li>- Ready: Requests ready to be loaded to create requisitions by the Requisition<br/>Loader process.</li> <li>- In Process: Requests are currently being processed by the Requisition Loader</li> </ul>                                                            |  |  |  |  |  |
|      | <ul> <li>- Processed: Requests have been moved into the Purchasing tables by the Requisition Loader process.</li> <li>- Error: The Requisition Loader process found an error in the requests that must be corrected before they can be processed successfully.</li> </ul> |  |  |  |  |  |
|      | - <b>Canceled</b> : Requests were canceled manually and will not be picked up by the <b>Requisition Loader</b> process.                                                                                                    |  |  |  |  |  |
| 5.   | If left blank all requests for this BU will display.<br>Click the <b>Ready</b> status to view the current requests ready to process to requisitions.                                                                                                    |  |  |  |  |  |
| 6.   | Click the OK button.                                                                                                    |  |  |  |  |  |

| ORACLE              | Ξ.                           |                      |                   |                                              |             | Home       | Worklist | Add to Favorites   | Sign out |
|---------------------|------------------------------|----------------------|-------------------|----------------------------------------------|-------------|------------|----------|--------------------|----------|
| Favorites Main Main | Menu > Inventory > Replenish | Inventory > Review R | eplenishment Requ | iests                                        |             |            |          |                    |          |
| Review R            | Replenishment Requ           | ests                 |                   |                                              | 2 r         | lew Window | () Help  | 📝 Personalize Page | 📰 http   |
| Unit:               | DOC03                        |                      | Search            | <u>Sort Display</u><br><u>Report Manager</u> | 5           |            |          |                    |          |
| Replenishmer        | nt Request                   |                      | Find              | View All First K 1 o                         | of 5 🖸 Last |            |          |                    |          |
| Replen ID:          | 7 Reorder Pt                 | Process Date:        | 01/10/2           | 013                                          |             |            |          |                    |          |
| Item ID:            | CM_2157_119109               | User ID:             | SYSTEM            | 1                                            |             |            |          |                    |          |
|                     | STAPLES - STD - CHISEL PC    | INT STANDARD CHISE   | L POINT STAPLES   | 3 -                                          |             |            |          |                    |          |
| Location:           | 045000006                    | Reorder Quantity:    |                   | 229.0000 BX                                  |             |            |          |                    |          |
| Source:             |                              | *Status:             | Ready             |                                              | ~           |            |          |                    |          |
| Src BU:             |                              | Expected By:         | 01/10/2           | 013                                          |             |            |          |                    |          |
| Order No:           |                              | Required By:         |                   |                                              |             |            |          |                    |          |
| Requisition D       | )etail                       |                      |                   |                                              |             |            |          |                    |          |
| PO Unit:            | Requisition ID:              |                      | Requisition Li    | ne Number:                                   |             |            |          |                    |          |
| Details             | Requisition Schedul          | e Number:            | Requisition Di    | strib Number:                                |             |            |          |                    |          |
| Notify              |                              |                      |                   |                                              |             |            |          |                    |          |

| Step | Action                                                                  |  |  |  |
|------|-------------------------------------------------------------------------|--|--|--|
| 7.   | In this example five requests are in <b>Ready</b> status.               |  |  |  |
|      | Only the first request displays.                                        |  |  |  |
|      | Click the <b>View All</b> link to display all five records on the page. |  |  |  |
| 8.   | The requests display.                                                   |  |  |  |
| 9.   |                                                                         |  |  |  |
|      | End of Procedure.                                                       |  |  |  |